## SysTools Document Converter Software

## Best Software to Convert Document Files Word, Excel, PowerPoint, and Other Files to PDF Format

SysTools Document Converter Tool is an all-in-one solution for converting documents across multiple file formats with ease and accuracy. It supports a wide range of input formats, including DOC, DOCX, PDF, HTML, TXT, RTF, and more, and allows conversion to popular i.e., PDF file format. This tool ensures data integrity during the conversion process and provides an intuitive interface for both technical and non-technical users.

Note: Visit Official Webpage of SysTools Document Converter Tool

## Steps to Convert Document File Format Using SysTools Software

All the instructions are listed below, simply follow, and convert document files. Visit official webpage and download the utility and then install.

**Steps-1:** Launch the tool on your system. The tool has 4 buttons on its starting interface: **Add File(s)**, **Add Folder, Remove, and Remove All. Add File(s):** After clicking on the **Add File(s) button**, you can navigate to any location on your computer and select any supported file or multiple supported files from the computer to add to the software.

| SysTools Document Converter v6.0             |          |            | - 🗆 X             |
|----------------------------------------------|----------|------------|-------------------|
| SysTools®<br>Simplifying Technology          |          | SysTools D | ocument Converter |
| 📀 Help 🔹 Support 🚯 About Us 🛒 Buy 🔍 Activate |          |            |                   |
| Please select file(s).                       |          |            |                   |
| Selected Path                                | Size(MB) | Password   | Add File(s)       |
|                                              |          |            |                   |
|                                              |          |            | Add Folder        |
|                                              |          |            | Remove            |
|                                              |          |            |                   |
|                                              |          |            | Remove All        |
|                                              |          |            |                   |
|                                              |          |            |                   |
|                                              |          |            |                   |
|                                              |          |            | Next              |

**Step-2:** If any of the added files are encrypted with a password, then users can add the password in the **Password section** to help the software process it for further viewing.

| SysTools Document Converter v6.0                                                |                   |          | - 🗆 X       |
|---------------------------------------------------------------------------------|-------------------|----------|-------------|
| SysTools®<br>Simplifying Technology                                             | ocument Converter |          |             |
| ● Help 🌋 Support 🕒 About Us 🛒 Buy 🔍 Activate<br>Please select file(s).          |                   |          |             |
| Selected Path                                                                   | Size(MB)          | Password | Add File(s) |
| C:\Users\Admin\Documents\Headline Title.docx                                    | 2.16              | ·····    | Add File(3) |
| C:\Users\Admin\Documents\ExportReport.csv                                       | 0                 |          | Add Folder  |
| C:\Users\Admin\Documents\writing-style-2.md                                     | 0                 |          | Remove      |
| $\label{eq:c:Users} C:\Users\Admin\Documents\XuanZhi9\Applications\appInfo.txt$ | 0                 |          |             |
|                                                                                 |                   |          | Remove All  |
|                                                                                 |                   |          |             |
|                                                                                 |                   |          |             |
|                                                                                 |                   |          |             |
|                                                                                 |                   |          | Next        |

**Step-3:** In the next window, you can **preview all the added files** by clicking on them. The preview will be shown according to the state of the original file. For example, if the Excel sheet has small rows and columns due to which some text remains hidden, then the preview will showcase exactly that scenario. However, the exported file will have complete data.

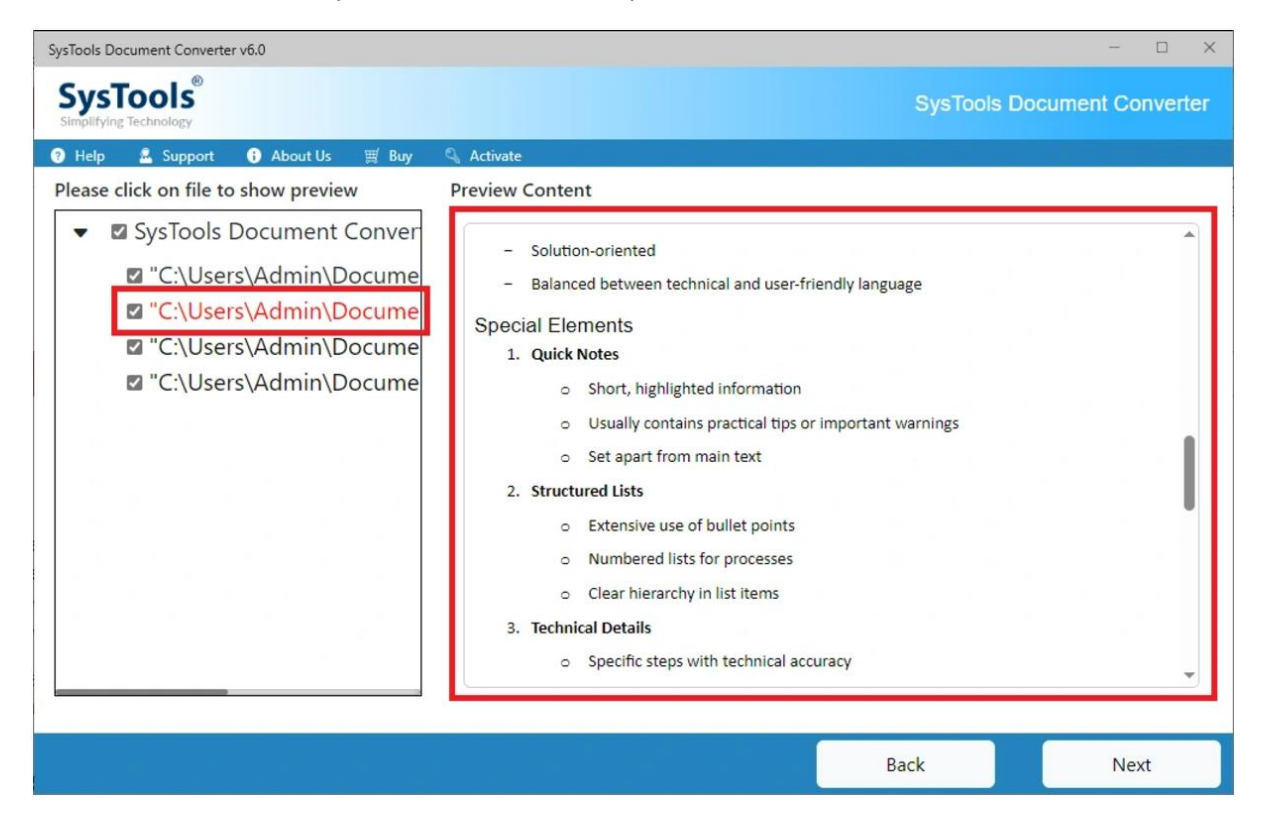

**Step-4:** Now apply the Advanced PDF Settings, in different segment. After applying all these, click on the **Export** button to start the process.

- Header Text: Type what you want to appear in header.
- Header Position: Top Middle
- Footer Text: Type what you want to appear in footer.
- Footer Positions: Bottom Left, Bottom Right, Bottom Middle, etc.

| sTools Document Conv                | erter v6.0              |                                                                 |             | - 🗆 X             |  |
|-------------------------------------|-------------------------|-----------------------------------------------------------------|-------------|-------------------|--|
| SysTools®<br>Simplifying Technology |                         |                                                                 | SysTools Do | ocument Converter |  |
| ) Help 🛛 🤷 Suppor                   | rt 🚯 About Us 🛒 Buy     | 🔍 Activate                                                      |             |                   |  |
| leader and Foot                     | er Setting              | Page Layout                                                     |             |                   |  |
| Header                              |                         |                                                                 |             |                   |  |
| Text                                |                         | Paper Layout                                                    |             |                   |  |
| Position                            | Top Middle 🗸            | Paper Orientation Portrait Landscape                            | Page Size   |                   |  |
| <b>Footer</b>                       |                         |                                                                 | A4 *        |                   |  |
| ont                                 |                         | Bates Number                                                    |             | 1.0               |  |
| Font                                | Arial V                 | Date Stamp                                                      |             |                   |  |
| Font Size                           | 8 ~                     | Position Top Left V Format MM-dd-; V                            |             |                   |  |
| Select Destination Path:            |                         |                                                                 |             |                   |  |
| Add Password                        | d on Output PDF File(s) | C:\Users\Admin\Desktop<br>Destination location should have enou | ah space.   | Change            |  |
|                                     |                         |                                                                 | Back        | Export            |  |

**Step-5:** Now click on **View report** button to go to the **Destination folder** and view the generated PDF files.

| SysTools Document Converter v6.0                           | - 🗆 X                       |
|------------------------------------------------------------|-----------------------------|
| SysTools®<br>Simplifying Technology                        | SysTools Document Converter |
| 🔮 Help 🤱 Support 🚯 About Us 🛒 Buy 🔍 Activate               |                             |
| Source Path                                                | Export Status               |
| C:\Users\Admin\Documents\ExportReport.csv                  | Completed                   |
| C:\Users\Admin\Documents\writing-style-2.md                | Completed                   |
| C:\Users\Admin\Documents\Headline Title.docx               | Completed                   |
| C:\Users\Admin\Documents\XuanZhi9\Applications\appInfo.txt | Completed                   |
|                                                            |                             |
|                                                            |                             |
|                                                            |                             |
|                                                            |                             |
| Total File 4 Success 4   Count: File Count: 4              | Failed File 0<br>Count:     |
| Progress : 100%                                            |                             |
|                                                            | Home View Report            |

## **Final Points**

- Versatile Conversion: Supports a wide array of input and output formats, catering to diverse needs.
- Batch Conversion: Handles multiple files simultaneously, boosting productivity.
- Selective Processing: Offers page range selection for partial document conversion.
- **Preserves Data Integrity**: Maintains the layout, formatting, and structure of documents.
- **Customizable Outputs**: Fine-tune output settings for specific requirements like DPI and image quality.
- User-Friendly Design: Simple interface for smooth operation, even for non-technical users.
- **Cross-Platform Compatibility**: Outputs are compatible with various applications and devices.

**SysTools Document Converter Tool** is the perfect choice for professionals and individuals seeking an efficient, reliable, and flexible document conversion solution.